# 2023 学年学杂费缴费方式

#### 微信小程序缴费

(1) 搜索微信小程序

方式一:微信中搜索小程序:南昌大学共青学院,选择"南昌大学共青学院"; 方式二:扫描下图二维码,进入南昌大学共青学院微信小程序。

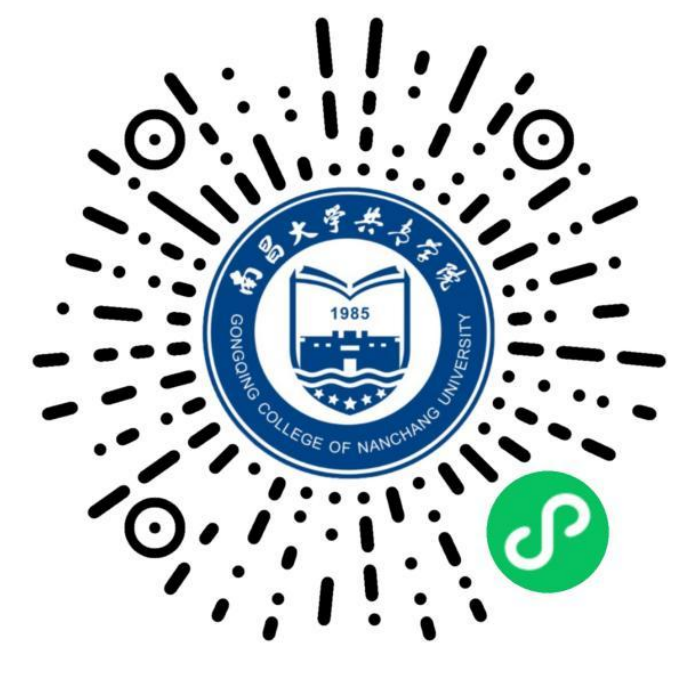

## (2) 登录微信小程序

进入小程序,首先点击【登录/注册】,输入本人姓名和身份证号信息,核对无误后点击确认注册。

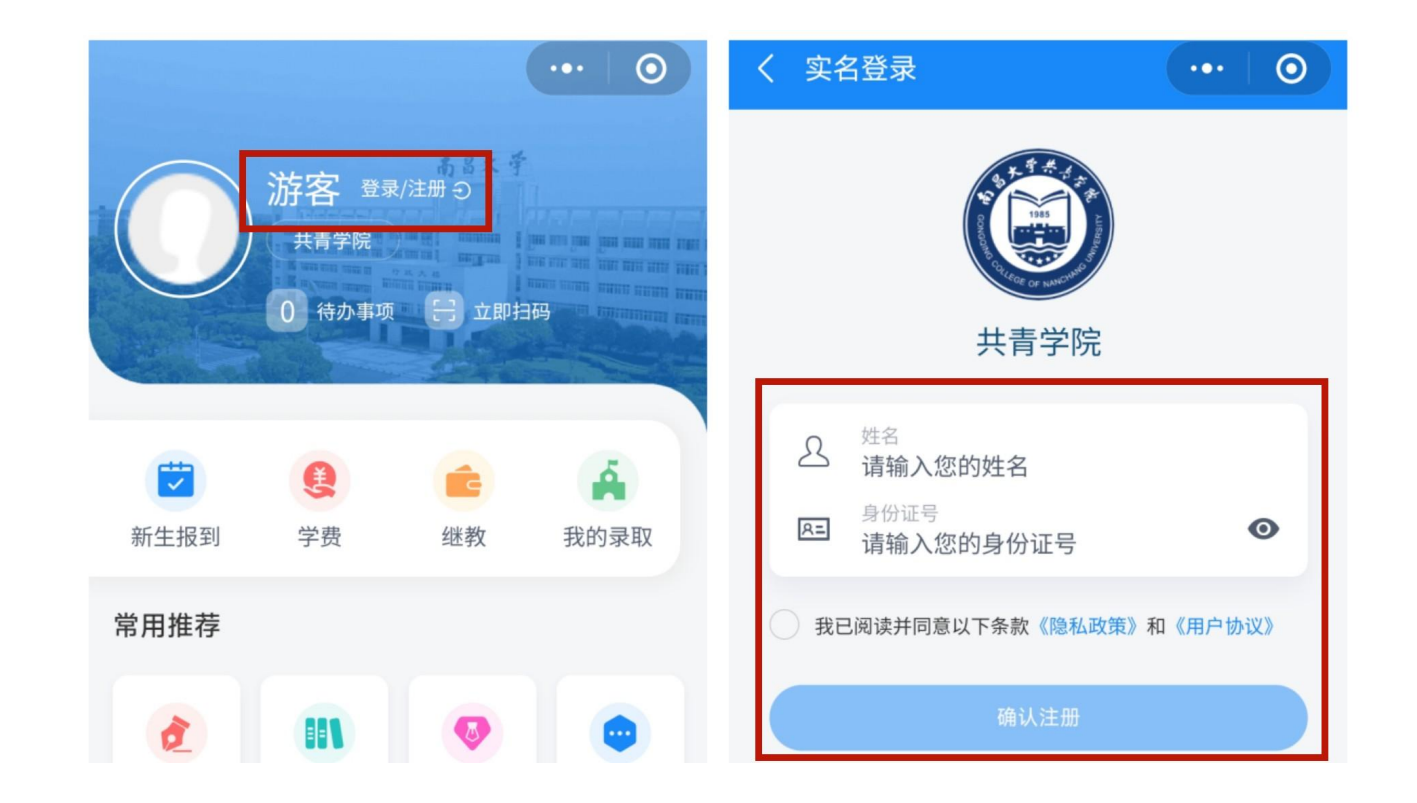

注意: 1、如果输入姓名身份证无法登录,请查看是否存在空格等情况,或者添加《共青学院收费 答疑》微信群。

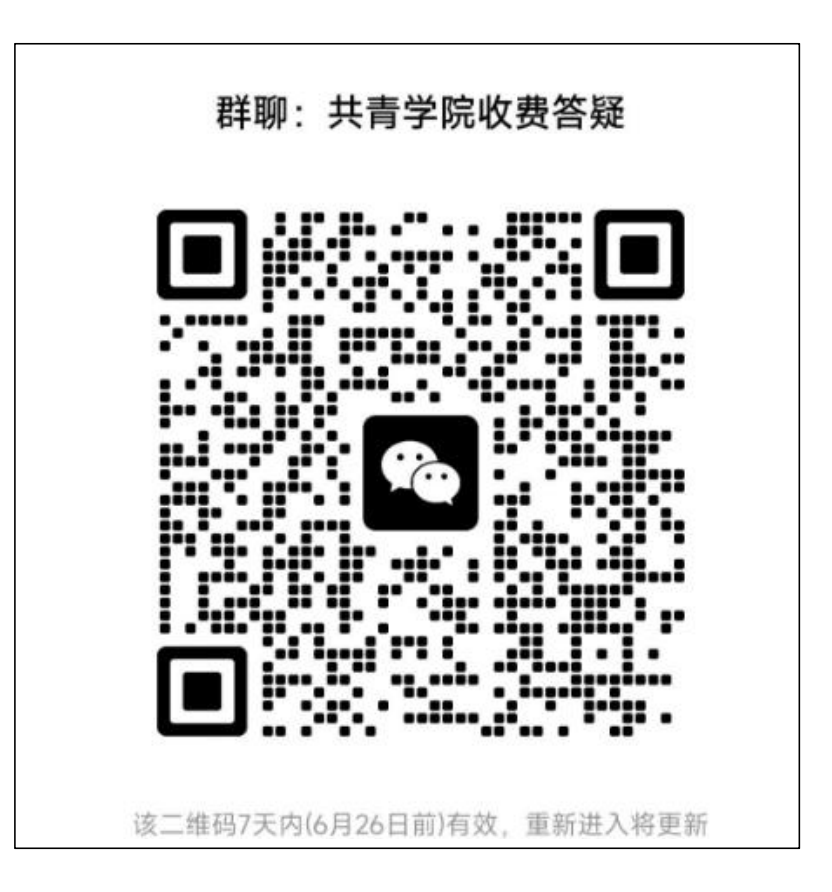

2、如果弹出要求进行人脸识别,请按微信提示操作即可。

## (3) 学费缴纳

登录成功后,新生通过【新生报到】或【学费】指引进行学费缴纳,老生通过小程序下方【应用 管理】-【学费】进行学费缴纳。

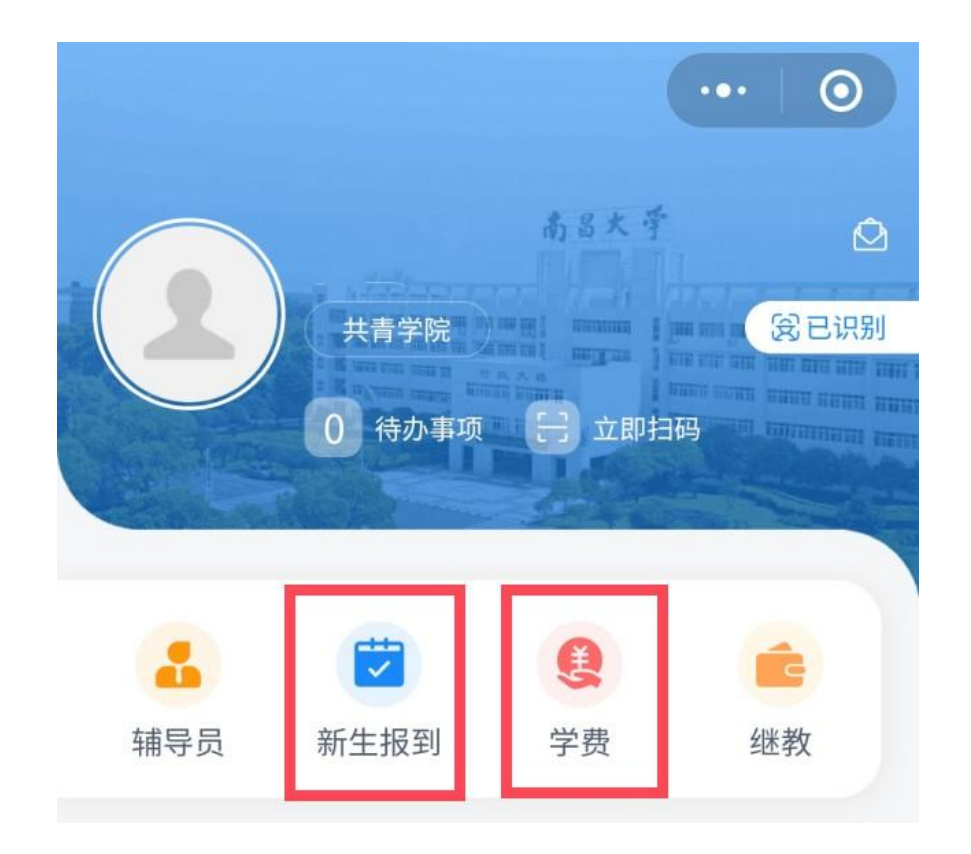

#### (4) 选择缴费年度

进入缴费页面后,核实缴费信息是否正确,确认缴费学年,如果有误及时联系学校。 新生点击【第1学年】

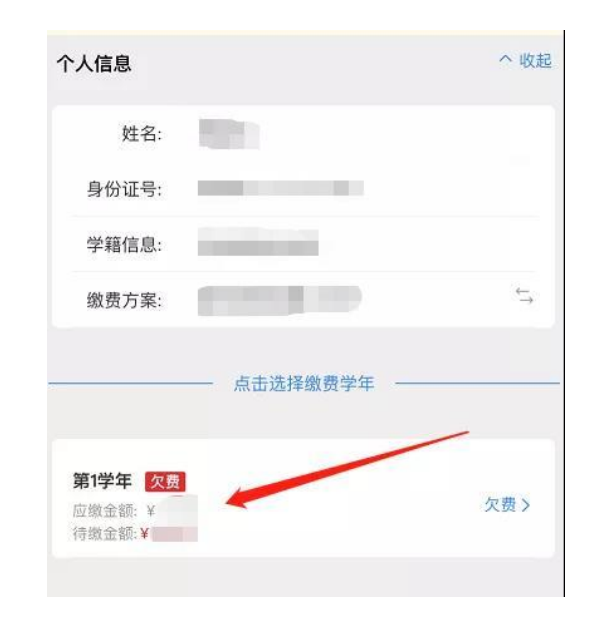

## (5)选择缴费方式

进入缴费页面,核对个人信息正确后,可选择【全额缴费】或【自定义缴费】选项,进行缴费。

| <         | 学费    | 首页        |        | ۲                                    |
|-----------|-------|-----------|--------|--------------------------------------|
| ① 如有疑问请与学 | 校收费处联 | 系         |        |                                      |
| 个人信息      |       |           |        | ~ 收起                                 |
| 姓名:       |       |           |        |                                      |
| 身份证号:     |       |           |        |                                      |
| 学籍信息:     |       |           |        |                                      |
| 缴费方案:     |       |           |        | $\stackrel{\leftarrow}{\rightarrow}$ |
| 缴费学年: 第1  | 1学年   |           |        | ÷                                    |
| 应缴金额:     |       |           |        |                                      |
| 待缴金额:     |       |           |        |                                      |
| ④ 申请本学年   | 奖助贷   | ₿ 学籍<br>〕 | 奖助贷记录  |                                      |
| 费用缴纳      |       |           |        | _                                    |
| 🗔 缴费方式    | 0     | 全额缴费      | () 自定义 | 缴费                                   |
| 本次缴费金额:¥  |       |           |        |                                      |
|           | 🗟 立日  | 0支付       |        |                                      |
|           |       |           |        |                                      |

①、进入缴费页面后,可通过全额缴费和自定义缴费,两种方式进行缴费。

(1) 缴费方式一: 点击【全额缴费】, 缴清所有费用

(2) 缴费方式二:点击【自定义缴费】,先缴纳学院规定的最低缴纳费用金额(1000元)。
温馨提示:针对卡里余额不足或其他情况,不能一次性支付全部学费的学生,可选择【自定义缴费】,单次支付成功之后,再重新进入缴费页面,自定义需要缴纳的金额。

②、选定缴费方式后,点击立即支付进行缴费:

(1) 支付方式一: 点击【微信支付】, 通过当前绑定的微信号直接缴费。

(2) 支付方式二:点击【二维码缴费】,系统会自动生成一个付款二维码,其他人用微信扫描二维码即可缴费。

温馨提示:二维码只能通过扫码的形式支付,如果通过长按识别二维码付款,支付可能会出错。 ③、查询缴费:返回之前缴纳学费的【学费缴费】界面,点击【缴费记录】,可查询已缴费记录。